## HOW TO PRINT TRANSCRIPTS AND CERTIFICATES IN RELIAS

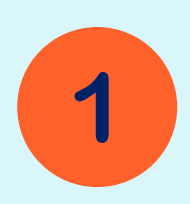

3

To access the Optum Idaho Relias Website use this link to login:

Optum Idaho Relias Learning

Select the transcript button located in the overview

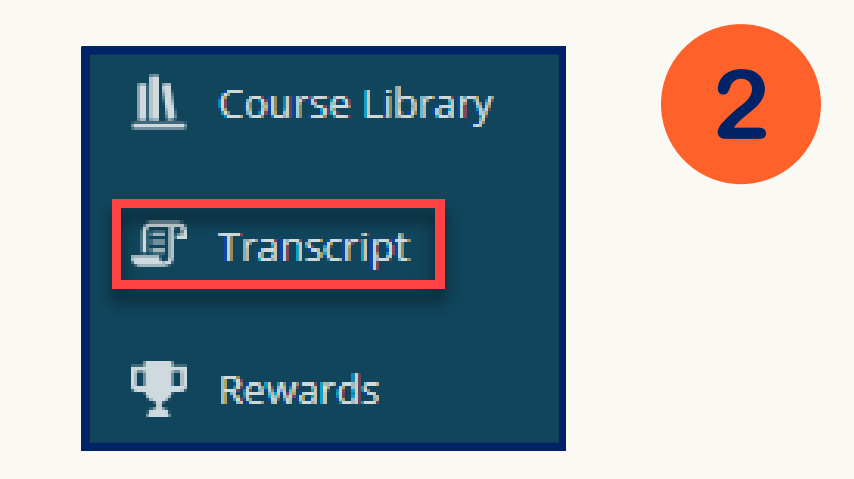

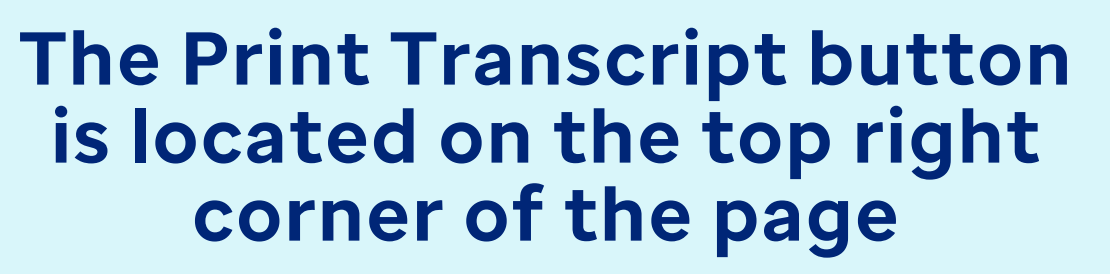

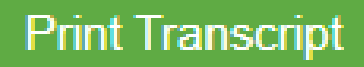

Selecting this button will generate a document that can be printed or saved

## How do I print a certificate?

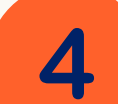

Select the certificate icon located under the course title to open the Print Certificate page

| Skills for Effective Communication |  |
|------------------------------------|--|
| 1 hour                             |  |

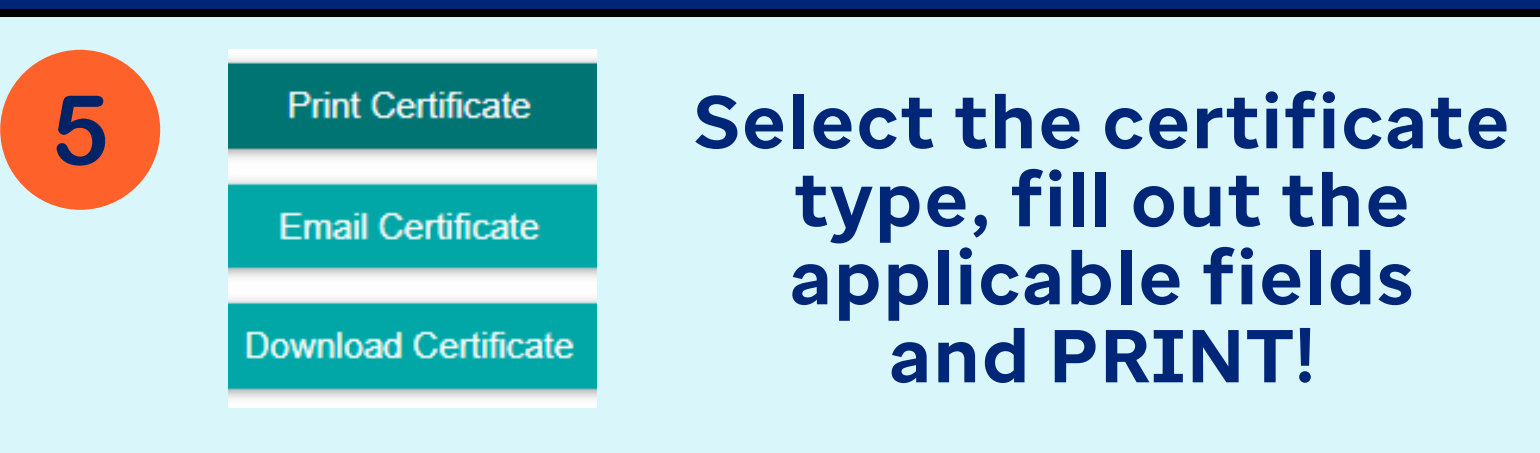

This will print each certificate available. You can also deselect certificates by selecting the 🔀

For more information and tutorials visit <u>Licenses & Certifications Guide (relias.com</u>)

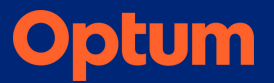